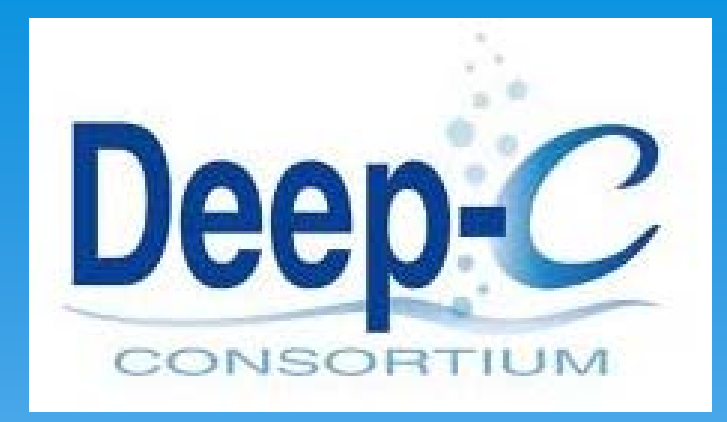

# **CRUISE PLAN**

V.2013

**QUICK REFERENCE** 

Cruise Plan is a tool for planning your cruise, logging the metadata for each sampling event and transmitting this data to the program database when the cruise is completed....

- 1. Enter the metadata for your cruise on the top portion of the first sheet in the workbook [Cruise].
- 2. Plan your cruise by entering sites where you will conduct sampling events.
- 3. Plan your activity at each site by listing the sampling or observation tasks for that site in the second sheet of the workbook [Site plan]. The completed cruise plan will generate a standard
- 4. Press the button to generate a KML file mapping your sites and route. (Note, you can easily update your progress during the cruise by emailing the KML file back to your data manager.)
- 5. When you are ready to log a sampling event, press the [Create] button for that task to generate a sample worksheet specifically for that type of sampling—e.g. CTD/rosette.
- 6. When the cruise is completed, submit the workbook to the data manager to easily enter the cruise metadata into the data base.

#### Abstract:

This is the first sheet of the Cruise Workbook. On this page the Project, Cruise Ship, Cruise Type and Cruise\_ID need to be added. These information will appear on each event of the cruise so, is not necessary to add it again. Also, the Abstract and Keywords of the cruise are required.

| A | А        | В                  | С                | D                     | E            | F            | G            | Н       |
|---|----------|--------------------|------------------|-----------------------|--------------|--------------|--------------|---------|
|   |          | Dee                | 0                |                       |              |              |              |         |
| 1 |          | Dee                | -Q-              | CRUISE V              | <b>VORK</b>  | BOOK         |              |         |
| 2 |          | CONS               | ORTIUM           | v                     | /ersion 1-6  |              |              |         |
| 3 | Drojecti | Deep C             | Cruico Shir      | P//Westbarbird 2      | Cruice Tupou | Caashamistar | CRUISE ID:   | WD 1219 |
| 5 | Project: | Deep-C             | cruise snip      | b: Ky v Weatherbird 2 | cruise type: | Geochemistry | _ CRUISE_ID: | WB-1218 |
| 6 | ABST     | RACT               |                  |                       |              |              |              |         |
|   |          |                    |                  |                       |              |              |              |         |
| 7 |          |                    |                  |                       |              |              |              |         |
| 8 | Keyword  | s                  |                  |                       |              |              |              |         |
|   | sediment | t, plankton, disso | lved gis, metane | 2                     |              |              |              |         |
| 9 |          |                    |                  |                       |              |              |              |         |

#### Cruise Plan:

This is the main sheet of the Cruise Plan. On the top of this page, you will see the Project, Cruise Ship, Cruise Type and Cruise ID already there. These data is automatically generated from the abstract page. Before you fill this page, be sure you add on the personnel sheet the list of all the people involved in this cruise. So, when you add the Chief Scientist and the Captain with the pull down menu, you will see the names there.

| Deep-C                 | CRUIS        | SE WORKBOOK<br>Version 2013                                 |                                     |                                    |
|------------------------|--------------|-------------------------------------------------------------|-------------------------------------|------------------------------------|
| Project:               | Cruise Ship: | Cruise Type:                                                | CRUISE_ID:                          |                                    |
| Final Report:          | Cruise Plan: |                                                             |                                     |                                    |
| CHIEF SCIENTIST:       |              | CAPTAIN:                                                    |                                     |                                    |
| Depart Port:           | Depart Date: | Depart Time:                                                | CD                                  | т 💌                                |
| Return Port:           | Return Date: | Return Time:                                                | CD                                  | Т                                  |
| Operation Region 1     |              | Operation Region 2                                          |                                     |                                    |
| Add                    |              | Transit Est. Arrival Actual<br>(H.h) (dd-mmm HH:MM) Arrival | Work Depart<br>(H.h) (dd-mmm HH:MM) | Straight Transit<br>Distant: Speed |
|                        | MM_mm        |                                                             |                                     |                                    |
| Site # 0 DEEP_C_Site   | Lat:         |                                                             |                                     | 0.00                               |
| Site # 1.3 DEEP_C_Site | Lat:         |                                                             |                                     | 0.00                               |

| Site o – Depart Port                                                                                                    |
|----------------------------------------------------------------------------------------------------|
| Site 0 is always the Departure Port. When a port is selected, then you will see Latitude and                                                                                                    |
| Longitude of the site.                                                                                                    |
|                                                                                                    |
| <sup>1</sup> Deep-C CRUISE WORKBOOK                                                                                                    |
| A Project: Deep-C Cruise Ship: R/V Weatherbird 2 Cruise Type: Geochemistry CRUISE ID: WB-1218                                                                                                    |
| 5 Final Report:  Cruise Plan:                                                                                                    |
| 6 CHIEF SCIENTIST: Jeff Chanton CAPTAIN: Matt                                                                                                    |
| 7 Depart Port: Pensacola FL Depart Date: 5/18/2012 Depart Time: 17:00                                                                                                    |
| 8 Return Port: Pensacola FL Return Date: 5/22/2012 Return Time: 5:00 CDT 💌                                                                                                    |
| 9 Operation Region 1 Operation Region 2                                                                                                    |
| Indext     Indext              |
| 14 MM_mm Onmi (nm/h)                                                                                                    |
| 15     Lat:     30.402372     24.14       16     Site # 0     Pensacola FL     n:     -87.212838     -12.77       17     Pensacola FL                                                                                                    |
| 18         Panama City FL           Venice LA         venice LA           19         Site # 1           Cocodrie LA         r:           -87.21502         -12.90           18-May 17:00         18-May 18:54           19-May 02:54         40.70                                                                                                    |
| 20         Galpeston TX           21         Corpus Christi TX         rt:         29.81556         48.93                                                                                                    |
| 22         Site # 2         DS Fish 4         Lon:         -87.33408         -20.04         3.66         19-May 06:33         19-May 01:00         8         19-May 09:00         75.43         6           23         23         23         23         24         24         25         25         26         26         27         27         28         27         28         28         28         28         28         28         23         28         28         28         28         28         29         28         28         28         28         28         28         28         28         28         28         28         28         28         28         28         28         28         28         28         28         28         28         28         28         28         28         28         28         28         28         28         28         28         28         28         28         28         28         28         28         28         28         28         28         28         28         28         28         28         28         28         28         28         28         28         28         28         28 |
| Lat:         29.2335         14.01           25         Site # 3         DS-3.6         Lon:         -87.7345         -44.07         6.79         19-May 15:47         19-May 06:56         8         19-May 14:56         5.76         6                                                                                                    |
| Zb         27         Lat:       29.183217       10.99         IM 4 >> H       Metadata / Abstract       cruise / Site_plan / Site_List / PERSONNEL / Lists / PK1 / PK2 / FN3 / FN4 / FN5 / FN6 ]] 4         Ready       Image: Comparison of the plan / Site_List / PERSONNEL / Lists / PK1 / PK2 / FN3 / FN4 / FN5 / FN6 ]] 4                                                                                                    |

- ✓ Est. Arrival: Date of Estimate Arrival (added by user)
- Actual Arrival: Date of Actual Arrival (added by user)
- ✓ Work: Hours of work on the site (added by user)
- ✓ Depart: Est.Arrival/Actual Arrival + Work (auto)
- Straight Distant: Distant between current site and next site (auto)
- ✓ Km/Miles: Change the measure of the distant.
- ✓ Transit Seed: Seep of the Ship (added by user)

# Add Sites

You can Add more sites clicking on the ADD Button.

| Add         Cruise Ship:         R/V Weatherbird 2         Cruise Type:         Geochemistry         CRUISE JD:         WB-1218           6         CHIEF SCIENTIST:         Jeff Chanton         CAPTAIN:         Matt           7         Depart Port:         Project:         Persacola FL         Depart Date:         5/18/2012         Depart Time:         17:00         CDT         Image: Common Straight           8         Return Port:         Pensacola FL         Return Date:         5/22/2012         Return Time:         5:00         CDT         Image: Common Straight         Transkt           9         Operation Region 1         Operation Region 2         Operation Region 2         Image: Common Straight         Transkt         Straight         Transkt           14         MM_mm         MM_mm         MM_mm         Image: Common Straight         Image: Common Straight                                                                                                    |          | A B        | C D E                    | E (                     | G       | H I       | JK               | L                             | M                 | N             | 0 P            | QR              | S                    | TUV              |
|----------------------------------------------------------------------------------------------------|----------|------------|--------------------------|-------------------------|---------|-----------|------------------|-------------------------------|-------------------|---------------|----------------|-----------------|----------------------|------------------|
| 2       CONSORTION         3       Project:       Deep-C       Cruise Ship:       R/V Weatherbird 2       Cruise Type:       Geochemistry       CRUISE_ID:       WB-1218         4       Project:       Deep-C       Cruise Plan:                                                                                                    | 1        |            | Deep-                    | C                       | CR      |           | E W              | IORK                          | BOOR              | ζ             | ini.           |                 | h h                  |                  |
| +       Project.       Despic       Cruise Strip.                                                                                                    | 2 3      | Project    | CONSORTIL                | Cruico S                | bin: P/ | /v Woath  | orbird 2         | Cruise Type                   | E Goochami        | . <b>L</b>    | CPUIS          |                 | W/D 10               | 19               |
| 6       CHIEF SCIENTIST:       jeff Chanton       CAPTAIN:       Matt         7       Depart Port:       Pensacola FL       Depart Date:       5/18/2012       Depart Time:       17:00       CDT         8       Return Port:       Pensacola FL       Return Date:       5/22/2012       Return Time:       5:00       CDT       ●         9       Operation Region 1       Operation Region 2       Operation Region 2       Operation Region 2       Depart       Image: Straight       Image: Straight </td <td>5</td> <td>Final Repo</td> <td>t: 🗹</td> <td> Cruise</td> <td>Plan:</td> <td colspan="3"></td> <td>- Geochenni</td> <td>stry</td> <td colspan="3"></td> <td>10</td>                                                                                                    | 5        | Final Repo | t: 🗹                     | Cruise                  | Plan:   |           |                  |                               | - Geochenni       | stry          |                |                 |                      | 10               |
| 7       Depart Port:       Pensacola FL       Depart Date:       5/18/2012       Depart Time:       17:00       CDT       Image: Control of the state of the state of the stat | 6        | СН         | EF SCIENTIST:            |                         | Jeff Ch | nanton    |                  |                               | CAPTAIN:          | Matt          |                |                 |                      |                  |
| 8       Return Port:       Pensacola FL       Return Date:       5/22/2012       Return Time:       5:00       CDT         9       Operation Region 1       Operation Region 2       Operation Region 2       Operation Region 2         100       Transit       Est. Arrival       Actual       Work       Depart       Distant:       Straight       Transit         14       MM_mm       MM_mm       Note       Note       Note       Note       Note         15       Ist:       30.402372       24.14       Ist:       Note       Note       Note       Note       Note         16       Site # 0       Pensacola FL       Lon:       -47.212838       -12.77       Ist:       30.16674       10.00       Ist:       30.16674       10.00       Ist:       30.16674       10.00       Ist:       29.81556       48.93       Ist:       -97.2130408       20.04       -97.212.90       18-May 17:00       18-May 18:54       8       19-May 02:54       40.70       6         20       DS Fish 5       In:       -97.33408       20.04       3.66       19-May 01:00       8       19-May 09:00       75.43       6         22       Site # 3       DS-3.6       Lon:       -97.33408 <td>7</td> <td>Depart P</td> <td>ort: Pensacola</td> <td>FL Depart</td> <td>Date:</td> <td>5/18/2</td> <td>2012</td> <td></td> <td>Depart Time:</td> <td>1</td> <td>17:00</td> <td>CDT</td> <td></td> <td></td>                                                                                                    | 7        | Depart P   | ort: Pensacola           | FL Depart               | Date:   | 5/18/2    | 2012             |                               | Depart Time:      | 1             | 17:00          | CDT             |                      |                  |
| 9       Operation Region 1       Operation Region 2         10       Transit       Est. Arrival       Actual       Work       Depart       Distant:       Straight       Transit         3       Add       MM_mm       Actual       Work       Depart       Distant:       Straight       Transit       Straight       Transit                                                                                                    | 8        | Return F   | Port: Pensacola          | FL Return               | Date:   | 5/22/2    | 2012             | •                             | Return Time:      |               | 5:00           | CDT             |                      |                  |
| Add       Transit<br>(H,h)       Est. Arrival<br>(dd-mm HHMM)       Actual<br>Arrival       Work<br>(H,h)       Depart<br>(dd-mm HHMM)       Straight<br>Distant:<br>(dd-mm HHMM)       Transit<br>Distant:<br>(dd-mm HHMM)         14       MM_mm       MM_mm       MM_mm       MM_mm       Mm_mm       Mm_mm       Mm_mm       Mm_mm       Mmont       Mmont<                                                                                                    | 9<br>10  | Operation  | Region 1                 |                         |         |           |                  | Ор                            | eration Region 2  |               |                | <u>- 1</u> 2    | 88 ING8              |                  |
| 14       MM_mm       MM_mm         15       Lat:       30.402372       24.14         16       Site # 0       Pensacola FL       Lon:       47.212838       -12.77         17       18-May 17:00       26.20       1         18       Lat:       30.16674       10.00         19       Site # 1       DS Fish 5       m.       -87.21502       -12.90         18       Lat:       30.16674       10.00       18-May 17:00       18-May 18:54       8       19-May 02:54       40.70       6         20       PCB-11       DS Fish 5       m.       -87.21502       -12.90       18-May 17:00       18-May 18:54       8       19-May 02:54       40.70       6         21       DS Fish 5       m.       -87.33408       -20.04       3.66       19-May 01:00       8       19-May 09:00       75.43       6         22       Site # 3       DS Fish 4                                                                                                    | 11       | Add        |                          |                         |         |           | Transit<br>(H.h) | Est. Arrival<br>(dd-mmm HH:MN | Actual<br>Arrival | Work<br>(H.h) | (De<br>(dd-mm) | part<br>™HH:MM) | Straight<br>Distant: | Transit<br>Speed |
| 15       Lat: 30.402372       24.14         16       Site # 0       Pensacola FL       Lon: -87.212838       -12.77         17       18       Lat: 30.16674       10.00         19       Site # 1       DS Fish 5       n: -87.21502       -12.90         18       PCB-11       DSH09       -         0       PCB-16       -       -         0       DS Fish 5       n: -87.21502       -12.90         18       -       -       -         20       DS Fish 5       n: -87.21502       -12.90         18       -       -       -         21       DSH09       -       -         0H IN 1606       n: -87.33408       -20.04       3.66       19-May 06:33       19-May 01:00       8       19-May 09:00       75.43       6         23       DS Fish 4       DWH       -       -       29.2335       14.01       -         24       Fish 1       +t:       29.2335       14.01       -       -       -         25       Site # 3       DS-3.6       Lon: -87.7345       6.79       19-May 15:47       19-May 06:56       8       19-May 14:56       5.76       6                                                                                                    | 14       |            |                          |                         | M       | 1M_mm     |                  |                               |                   |               |                |                 | (● Km<br>○ nmi       | knots<br>(nm/h)  |
| 16       Site # 0       Pensacola FL       Lon: -87.212838       -12.77       18-May 17:00       26.20         17       18       Lat: 30.16674       10.00       19       Site # 1       DS Fish 5       n: -87.21502       -12.90       18-May 17:00       18-May 18:54       8       19-May 02:54       40.70       6         20       PCB-11       DS Fish 5       n: -87.21502       -12.90       18-May 17:00       18-May 18:54       8       19-May 02:54       40.70       6         21       DS Fish 5       n: -87.33408       -20.04       3.66       19-May 06:33       19-May 01:00       8       19-May 09:00       75.43       6         23       DS Fish 4       DWH                                                                                                    | 15       |            |                          | Lat: 30.4               | 02372   | 24.14     |                  |                               |                   |               |                |                 |                      |                  |
| 18       Lat: 30.16674       10.00         19       Site # 1       DS Fish 5       r.: -87.21502       -12.90       18-May 17:00       18-May 18:54       8       19-May 02:54       40.70       6         20       PC8-11       DS High 5       r.: -87.21502       -12.90       18-May 17:00       18-May 18:54       8       19-May 02:54       40.70       6         21       DWH IN 1606       r: -29.81556       48.93       -       -       -       -       -       6         22       Site # 2       DS Fish 5       n: -87.33408       -20.04       3.66       19-May 06:33       19-May 01:00       8       19-May 09:00       75.43       6         23       DS Fish 4       DWH       -       -       -       -       87.33408       -20.04       3.66       19-May 06:33       19-May 01:00       8       19-May 09:00       75.43       6         24       Fish 1       -       -       -       -       -       -       6.79       19-May 06:56       8       19-May 14:56       5.76       6         26       -       -       -       -       -       -       -       -       6       -         27 <t< td=""><td>16<br/>17</td><td>Site # 0</td><td>Pensacola FL</td><td>Lon: -87.2</td><td>12838</td><td>-12.77</td><td></td><td></td><td></td><td></td><td>18-Ma</td><td>y 17:00</td><td>26.20</td><td></td></t<>                                                                                                    | 16<br>17 | Site # 0   | Pensacola FL             | Lon: -87.2              | 12838   | -12.77    |                  |                               |                   |               | 18-Ma          | y 17:00         | 26.20                |                  |
| 19       Site # 1       DS Fish 5       n:       -87.21502       -12.90       18-May 17:00       18-May 18:54       8       19-May 02:54       40.70       6         20       PCB-11       DS H09       DWH IN 1606       r:       29.81556       48.93       r:       -87.33408       -20.04       3.66       19-May 06:33       19-May 01:00       8       19-May 09:00       75.43       6         21       DS Fish 5       DS Fish 5       r:       -87.33408       -20.04       3.66       19-May 06:33       19-May 01:00       8       19-May 09:00       75.43       6         23       DS Hish 1       Tt:       29.2335       14.01       -       -       -       -       -       -       -       -       -       -       -       -       -       -       -       -       -       -       -       -       -       -       -       -       -       -       -       -       -       -       -       -       -       -       -       -       -       -       -       -       -       -       -       -       -       -       -       -       -       -       -       -       -       -                                                                                                    | 18       |            |                          | Lat: 30.                | 16674   | 10.00     | 1                |                               |                   |               |                |                 |                      |                  |
| 20       PCB-11<br>DS H09<br>DWH IN 1606         21       DWH IN 1606         22       Site # 2         23       DS Fish 5<br>DS Fish 4<br>DWH         24       Fish 1<br>Fish 2         25       Site # 3         DS-3.6       Lon:         -87.7345       -44.07         6.79       19-May 06:56         8       19-May 14:56         5       5.76         6       6.79         26       26         27       Lat:         29.183217       10.99         Lat:       29.183217         10.99         Lat:       29.183217         10.99         Lat:       29.183217         10.99         Lat:       29.183217         10.99         Lat:       29.183217         10.99         Lat:       29.183217         10.99         Lat:       29.183217         10.99         Lat:       29.183217         19-May Jerst / PK2 / FN3 / FN4 / FN5 / FN6 [] 4                                                                                                    | 19       | Site # 1   | DS Fish 5                | <b>v</b> n: -87         | 21502   | -12.90    |                  | 18-May 17:0                   | 0 18-May 18:54    | 8             | 19-Ma          | y 02:54         | 40.70                | 6                |
| 21       DWH IN 1606       DS Fish 5         22       Site # 2       DS Fish 5         DS Fish 4       DWH         24       Fish 1         25       Site # 3         DS-3.6       Lon:         -87.7345       -44.07         6.79       19-May 06:56         8       19-May 14:56         5.76       6         26                                                                                                    | 20       |            | PCB-11<br>DSH09          | *                       |         |           |                  |                               |                   |               |                |                 |                      |                  |
| 22       Site # 2       DS Fish 4         DWH                                                                                                    | 21       | Sito # 3   | DWH IN 1606<br>DS Fish 5 | it: 29.                 | 81556   | 48.93     | 2.66             | 10 May 06:2                   | 2 10 May 01:00    | 0             | 10 Ma          | 00.00           | 75.42                | 6                |
| 24       Fish 1       It: 29.2335       14.01         25       Site # 3       DS-3.6       Lon: -87.7345       -44.07       6.79       19-May 15:47       19-May 06:56       8       19-May 14:56       5.76       6         26                                                                                                    | 22       | Site # 2   | DS Fish 4<br>DWH         | n: -87.                 | .55408  | -20.04    | 5.00             | 13-IVIAY 00.3                 | 5 19-1viay 01.00  | 0             | 13-1018        | y 09.00         | 73.43                |                  |
| 25       Site # 3       DS-3.6       Lon:       -87.7345       -44.07       6.79       19-May 15:47       19-May 06:56       8       19-May 14:56       5.76       6         26                                                                                                    | 24       |            | Fish 1<br>Fish 2         | - it: 2                 | 9.2335  | 14.01     |                  |                               |                   |               | _              |                 |                      |                  |
| 26         27         Lat: 29.183217         10.99         IM         Metadata / Abstract / Cruise / Site_plan / Site_List / PERSONNEL / Lists / PK1 / PK2 / FN3 / FN4 / FN5 / FN6 // 4                                                                                                    | 25       | Site # 3   | DS-3.6                   | Lon: -8                 | 7.7345  | -44.07    | 6.79             | 19-May 15:4                   | 7 19-May 06:56    | 8             | 19-Ma          | y 14:56         | 5.76                 | 6                |
| Lat: 29.183217 10.99                                                                                                    | 26       |            |                          |                         |         |           |                  |                               |                   |               |                | 9 M9 X 2001 122 |                      |                  |
|                                                                                                    | 14 4     | Met Met    | adata Abstract           | Lat: 29.1<br>cruise Sit | e_plan  | Site_List | PERSON           | INEL / Lists /                | PK1 / PK2 / FN    | 13 / FN4 /    | FN5 FN6        | 4               |                      |                  |

| 6 D            |                  |                 | and the second second s |                         |                 |               |                   |          |         |
|----------------|------------------|-----------------|----------------------------------------------------------------------------------------------------|-------------------------|-----------------|---------------|-------------------|----------|---------|
| A B            | C D E            | F G             | H I J                                                                                                    | K L                     | M               | N O           | P Q R             | S T      |         |
| 1              | -                | 0               |                                                                                                    |                         |                 |               |                   |          |         |
|                | Deep-(           |                 | RUISE                                                                                                    | WORK                    | BOOK            |               |                   |          |         |
| 2              | CONSORTIU        | M               | Reise                                                                                                    |                         |                 | <u> </u>      |                   |          |         |
| 3              |                  |                 | 54000 at 15-1                                                                                                    |                         |                 | <u> </u>      | 0011105 10        |          |         |
| 4 Project:     | Deep-C           | Cruise Ship:    | R/V Weatherbird                                                                                                    | 2 Cruise Type           | Geochemist      | ry            | CRUISE_ID:        | WB-121   | 8       |
| 5 Final Report |                  | Cruise Plan:    |                                                                                                    |                         |                 |               |                   |          |         |
| 6 CHIE         | F SCIENTIST:     | Jeff            | Chanton                                                                                                    |                         | CAPTAIN: N      | latt          |                   |          |         |
| 7 Depart Po    | ort: Pensacola F | L Depart Date:  | 5/18/2012                                                                                                    |                         | Depart Time:    | 17:00         | CDT               |          |         |
| 8 Return Po    | ort: Pensacola F | L Return Date:  | 5/22/2012                                                                                                    |                         | Return Time:    | 5:00          | CDT               |          |         |
| 9 Operation R  | egion 1          |                 |                                                                                                    | Ope                     | ration Region 2 |               |                   |          |         |
| 10             |                  |                 |                                                                                                    |                         | 22              | concerned and |                   |          |         |
| 12 Add         |                  |                 | Trans                                                                                                    | it Est. Arrival         | Actual          | Work          | Depart            | Straight | Transit |
| 15 1100        |                  |                 | (H.n                                                                                                    | ) [00-111111-11-11-11-1 | Arrivai         | (H.N)         | (00-1000 10.0000) | Km       | knots   |
| 14             |                  |                 | MM_mm                                                                                                    |                         |                 |               |                   | Ŏ nmi    | (nm/h)  |
| 15             |                  | Lat: 30.402372  | 24.14                                                                                                    |                         | 1 1             |               |                   |          |         |
| 16 Site # 0    | Pensacola FL     | Lon: -87.212838 | -12.77                                                                                                    |                         |                 |               | 18-May 17:00      | 26.20    |         |
| 18             |                  | Lat: 30.16674   | 10.00                                                                                                    |                         |                 |               |                   | 5.)      |         |
| 19 Site # 1    | DS Fish 5        | Lon: -87.21502  | -12.90                                                                                                    | 18-May 17:00            | 0 18-May 18:54  | 8             | 19-May 02:54      | 40.70    | 6       |
| 20             |                  |                 |                                                                                                    |                         |                 |               |                   |          |         |
| 21             | 2 () ()          | Lat: 29.81556   | 48.93                                                                                                    |                         |                 |               |                   |          |         |
| 22 Site # 2    | DS Fish 4        | Lon: -87.33408  | -20.04 3.66                                                                                                    | 19-May 06:3             | 3 19-May 01:00  | 8             | 19-May 09:00      | 75.43    | 6       |
| 22             |                  |                 |                                                                                                    |                         |                 |               |                   |          |         |
| 23             |                  | Lat: 29 2325    | 14.01                                                                                                    |                         |                 |               |                   |          |         |

## Site Plan

When all the sites are added, on the Site Plan sheet appear all the sites with Latitude/Longitude and Arrival (date/time). The Arrival is the "Actual Arrival" on the cruise sheet, but if this information is empty it will show "Est. Arrival".

| 4    | A        | В                  | C           | D               | E              | F             | G   | Н      | E.      | L               | K        | L      | M      | N            | 0    | Р      | Q       | R            | S  |
|------|----------|--------------------|-------------|-----------------|----------------|---------------|-----|--------|---------|-----------------|----------|--------|--------|--------------|------|--------|---------|--------------|----|
|      | Create   | KML                |             |                 |                |               |     | ent No | Create  |                 |          | ent No | Create |              |      | ent No | Create  |              |    |
| 1    | Site No. | Site Name          | Latitude    | Longitude       | Arrival        | Task 1        | Hrs | E      | Event   | Task 2          | Hrs      | E      | Event  | Task 3       | Hrs  | E      | Event   | Task 4       | Hr |
| 2    | 0        | St Petersburg FL   | 27.762697   | -82.635856      | 22-Sep 08:00   |               |     |        |         |                 |          |        |        |              |      |        | A.S.    |              |    |
| 3    |          |                    |             | 8               |                | Comments:     |     | 8 0    |         | 30              | 15 1     |        | 3      | 3            | 25   | 23 - 1 | 10      |              |    |
| 4    | 1        | USBL-Calibration   | 27.628611   | -83.294228      | 22-Sep 13:20   | General Event | 2   | 1      | Create  | Multicore       |          | 2      | Create | CTD LOG      |      | 3      | Create  | Survey Event |    |
| 5    |          |                    | Tota        | I Time on Site: | 2              | Comments:     |     | 2 12   | -       | Xii             | 15 1     |        | 1      |              | 10   | 25 1   | -       |              |    |
| 6    | 2        | 2-USBL cal         | 27.72416667 | -83.41066667    | 22-Sep 21:00   | Survey Event  | 6   | 5      | Create  | General Event   | 2        | 6      | Create |              |      | à.     | Create  |              |    |
| 7    |          |                    | Tota        | I Time on Site: | 8              | Comments:     |     | 2 12   | ~       | 20              |          |        | 3      | 8            | 20   | -      |         |              |    |
| 8    | 3        | AC-1               | 29.474547   | -86.958724      | 23-Sep 22:57   | CTD LOG       | 8   | 7      | Create  | Survey Event    |          | 8      | Create | Multicore    |      | 9      | Create  | Multicore    |    |
| 9    |          |                    | Tota        | Time on Site:   | 8              | Comments:     |     |        | -       | 25              |          |        |        | 51           | 100  |        |         |              |    |
| 10   | 4        | AC-2               | 29.297676   | -86.996878      | 24-Sep 14:01   | CTD LOG       |     | 12     | Create  | Survey Event    |          | 13     | Create | Multicore    |      | 14     | Create  | Multicore    |    |
| 11   |          |                    | Tota        | Time on Site:   | 0              | Comments:     |     |        |         | 25              |          |        |        |              | 100  |        |         |              |    |
| 12   | 5        | PCB-06             | 28.994509   | -87.457433      | 25-Sep 09:03   | CTD LOG       |     | 17     | Create  | Survey Event    |          | 18     | Create |              |      |        | Create  |              |    |
| 13   |          |                    | Tota        | Time on Site:   | 0              | Comments:     |     |        |         | 25              |          |        |        |              | 200  |        |         |              |    |
| 14   | 6        | Seep A             | 29.043028   | -87.282473      | 25-Sep 20:50   | CTD LOG       |     | 19     | Create  | Survey Event    |          | 20     | Create | CTD LOG      |      | 21     | Create  | Multicore    |    |
| 15   |          |                    | Tota        | Time on Site:   | 0              | Comments:     |     |        |         |                 |          | _      |        |              | 1    |        |         |              |    |
| 16   | 7        | AC-4               | 29.00039    | -87.507422      | 26-Sep 14:00   | Survey Event  |     | 25     | Create  | CTD LOG         |          | 26     | Create | Survey Event | Ĩ    | 27     | Create  |              |    |
| 17   |          |                    | Tota        | Time on Site:   | 0              | Comments:     |     |        | -       |                 |          |        |        |              |      |        |         |              |    |
| 18   | 8        | AC-5               | 28,94011    | -87 582405      | 26-Sep 22:32   | Survey Event  |     | 28     | Create  |                 |          |        | Create | 1            |      |        | Create  |              |    |
| 19   |          |                    | Tota        | Time on Site:   | 0              | Comments:     |     |        | -       |                 |          |        |        |              | -    |        |         |              |    |
| 20   | 9        | XC-4               | 28 6365     | -87 8685        | 27-Sep 08:53   | CTDLOG        |     | 29     | Create  | Survey Event    | 11       | 30     | Create | [            | Ĩ    | ÎΠ     | Create  |              |    |
| 21   |          |                    | Tota        | Time on Site:   | 0              | Comments:     |     |        |         | unitely event   |          |        |        |              |      |        |         | -            |    |
| 22   | 10       | Peanut Mound       | 28 54972222 | -88 08616667    | 27-Sen 18:09   | Survey Event  |     | 31     | Create  | 1               | <u> </u> |        | Create | 1            | 1    | Ê      | Create  |              |    |
| 23   | 10       | reanactinoana      | Tota        | Time on Site:   | 0              | Comments:     | _   | 51     |         | -               |          |        |        |              |      |        |         | -            |    |
| 24   | 11       | Seen C             | 28 990098   | -88 045535      | 28-Sen 04:48   | CTDLOG        |     | 32     | Create  | Survey Event    | <u> </u> | 33     | Create | 1            | 1    | Ē      | Create  |              |    |
| 25   |          | Jeep 0             | Tota        | Time on Site:   | 0              | Comments:     |     | 32     |         | Jourvey Event   |          |        |        | 4            |      |        |         | -            |    |
| 26   | 12       | ¥C-2               | 29 120917   | -87 86545       | 28-Sen 14:02   | CTDLOG        |     | 24     | Create  | Multicore       | 11       | 25     | Create | Multicore    |      | 26     | Create  | Multicore    |    |
| 27   | 12       | 702                | Tota        | Time on Site:   | 0              | Comments      | -   | 34     |         | Informedie      |          |        |        | Matticore    |      | 50     |         | INdicicore   |    |
| 28   | 12       | VC-3               | 28 975157   | .97 969333      | 28-Sep 22:54   | Supray Event  | _   | 20     | Create  | 1               | <u> </u> |        | Create | 1            | 1    |        | Create  |              |    |
| 29   | 15       | 76.5               | Tota        | Time on Site:   | 0              | Comments:     |     | 35     |         |                 |          |        |        |              | -    |        |         | _            |    |
| 30   | 14       | XC-1               | 29 248209   | -87 731913      | 29-Sen 10:41   | Survey Event  |     | 40     | Create  | Multicore       | <u> </u> | 41     | Create | Multicore    | 1    | 12     | Create  | Multicore    |    |
| 31   | 14       | 701                | Tota        | Time on Site:   | 0              | Comments:     | -   | 40     |         | Matticore       |          | 41     |        | Matticore    |      | 42     |         | INDICICOLE   |    |
| 32   | 15       | Panama City El     | 30 175405   | -85 7801/       | 30-Sep 08:00   | comments.     | -   |        | Create  | 1               | <u> </u> |        | Create | 1            | 1    |        | Create  | -            |    |
| 22   | 10       | Fallallia City IL  | JU.1/J40J   | Time on Site:   | 0 JU-SEP 08.00 | Comments      |     | 8 B    |         |                 |          | 3 8    |        |              |      | 3      | U.L.U.L |              |    |
| 3.0  | 16       | \$25               | 20 225152   |                 | 01-0ct 16:16   | conments.     |     |        | Create  | 1               | 11       |        | Create | <u> </u>     | 1    | Î      | Create  |              |    |
| 25   | 10       | 333                | 29.00010Z   | Time on Site:   | 01-0110.10     | Commenter     |     |        | oreate  |                 |          | 3 8    | CICULE |              |      | 3      | oreate  | -            |    |
| 26   | 17       | DCP OF             | 28 004500   | 07 AE7422       | 02.00005:14    | comments:     | _   |        | Create  | 20              | 11       | -      | Creato | r            | 1    | 1      | Create  |              |    |
| 27   | 1/       | PLD-00             | 26.994509   | -8/.45/455      | 02-00005:14    | Commenter     | _   |        | Create  |                 |          | 3 8    | Cieate |              |      | 2      | Geole   | _            | w  |
| 14 4 | I F FI M | etadata 🖉 Abstract | cruise Site | plan PERSO      | NNEL / Site Li | st Lists GN1  | MC2 | 2 / C  | T3 / SV | 4 / SV5 / GN6 / | CT7      | SV8    | MC9    | MC10 MC11    | CT12 | SI     | /13 / M | C14 / MC15   |    |
| Rea  | ady 🛅    | 10                 |             | 200             | 100            |               |     | -01    |         |                 |          |        | - 1100 |              |      |        | 80% (   | =            | +  |

#### Create Route on Google Earth

At the beginning of the Site Plan sheet you will find a CREATE KML button. This is a macro program which will create a KML file with all the sites (using latitude and longitude) on the Cruise Plan. At the end of this process, Google Earth will open the KML file with the route of the cruise.

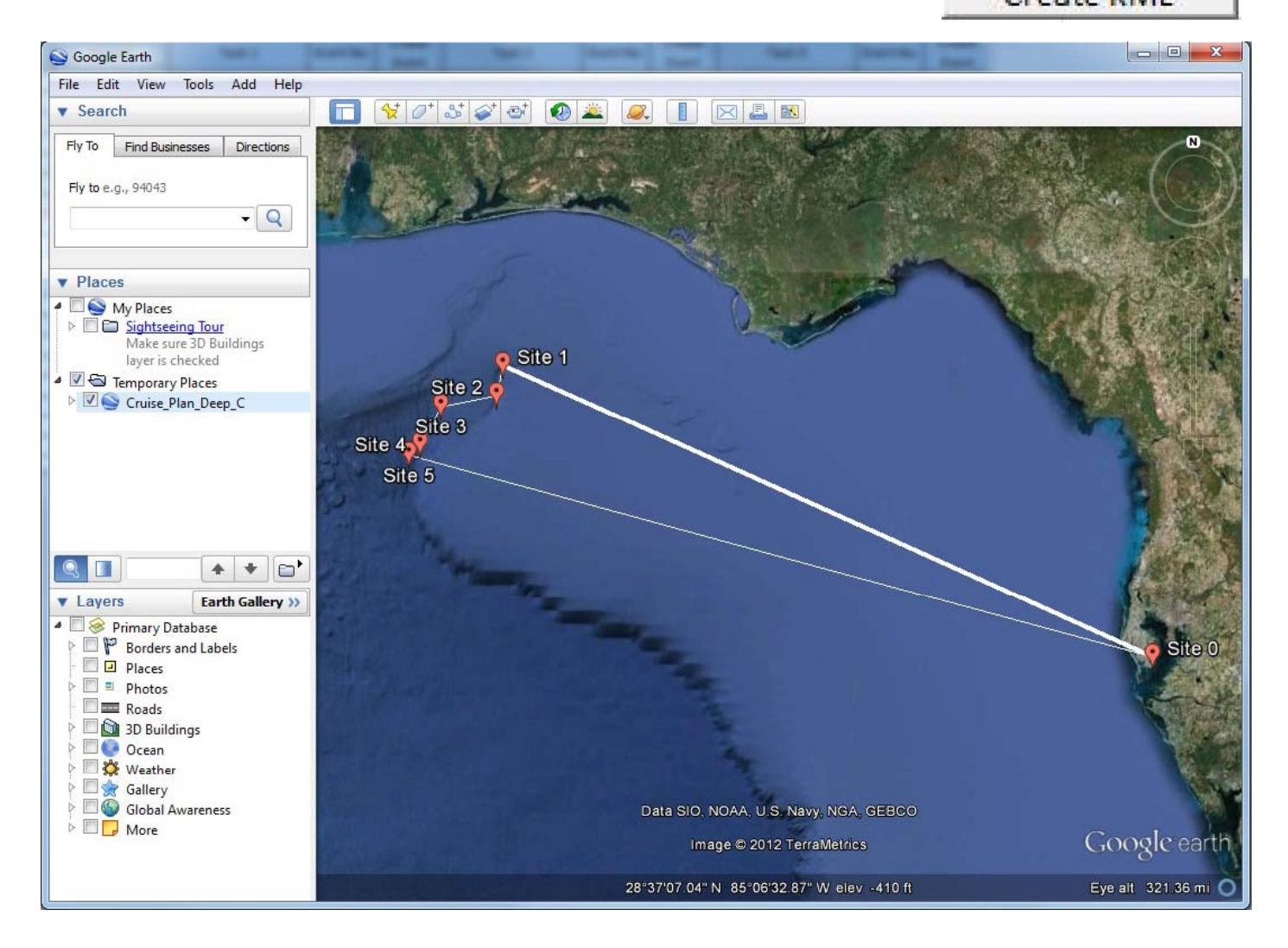

#### Create Route on Google Earth

The Route of the Cruise could have 2 kind of lines, thick or thin. The thick line is the route you already pass through. The thin line is route you are about to pass on the next days. When you click on a Site, you will find useful information about the name of the site and the Arrival Date. The date used here is Arrival Date, but if you don't have it yet, it will use the Estimated Date.

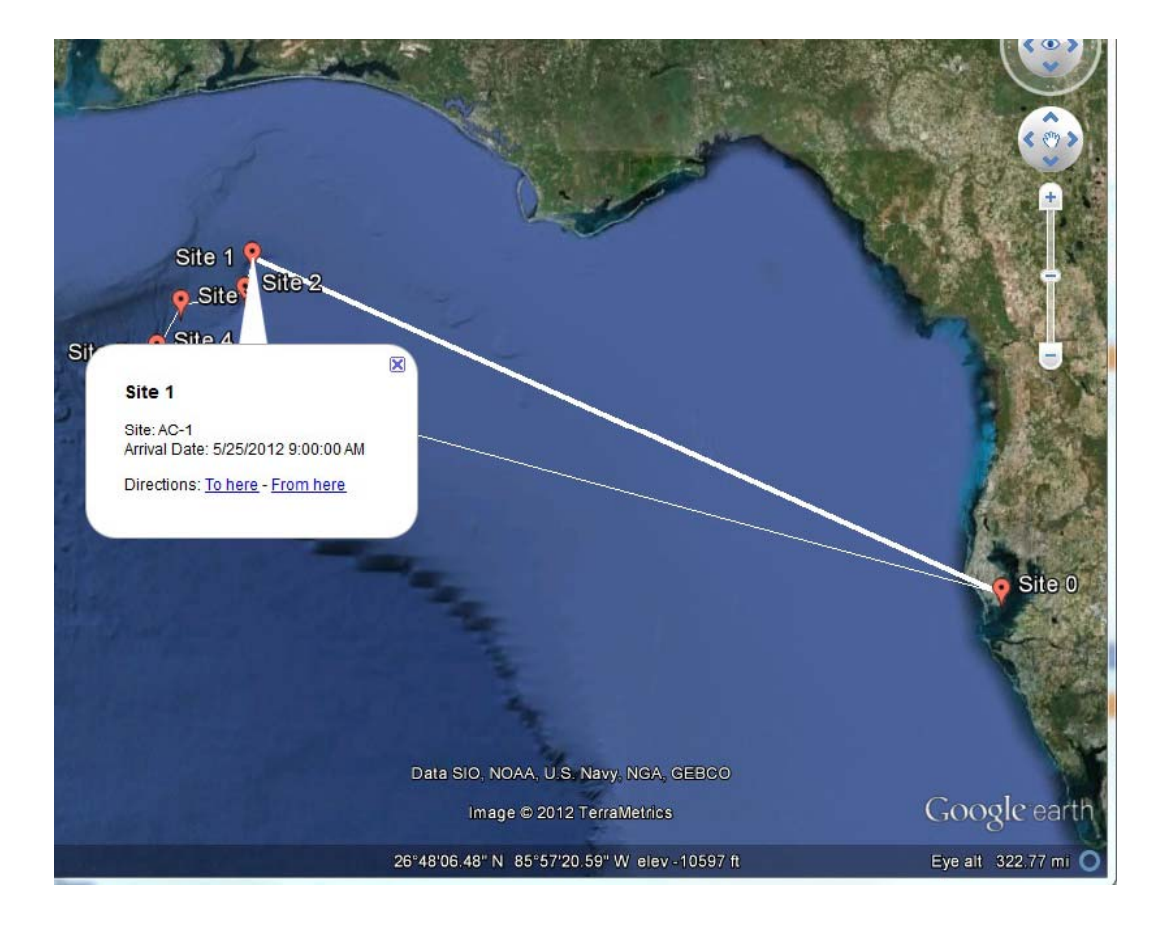

#### **Create an Event**

On each Site, you can select from the drop down menu the kind of the Task (Event) is needed. You may select up to 7 Tasks (Events) for each site. Next to the Task you will see a consecutive number who is going to be the Event number. When you finish to assign all the Task for all the Sites, you can press the CREATE button for each Task. (important note: once you create the forms, the event number can't be changed)

| 1  | E            | F             | G   | Н       | 1      | J                      | K   | L       | M      | N            | 0   | P       | Q      | R            | S   | Т       | U      | V            | W   |
|----|--------------|---------------|-----|---------|--------|------------------------|-----|---------|--------|--------------|-----|---------|--------|--------------|-----|---------|--------|--------------|-----|
|    | A set of l   | T di a        |     | vent No | Create | Techo                  |     | vent No | Create | Tela         |     | went No | Create | Techo        |     | vent No | Create | Table        |     |
| 1  | Arrival      | Task 1        | Hrs | ů.      | Event  | Task 2                 | Hrs | Ū.      | Event  | Task 3       | Hrs | ш       | Event  | Task 4       | Hrs | ů.      | Event  | lask 5       | Hrs |
| 2  | 22-Sep 08:00 | Commente      |     |         |        |                        |     |         |        |              |     |         |        |              |     |         |        |              |     |
| 5  | 22.0 12.22   | Comments:     | -   |         | Create | La del como            |     |         | Counto | Intra Loc    |     |         | Create |              |     |         | Create |              |     |
| 4  | 22-Sep 13:20 | General Event | 2   | 1       | create | Multicore              | -   | 2       | Create |              |     | 5       | Create | Survey Event |     | 4       | Create |              |     |
| 5  | 2            | Comments:     | -   | -       | Cronto | - Fauna Data           | हित |         | Cranta |              |     |         | Create | 1            |     |         | Cranta |              |     |
| 0  | 22-Sep 21:00 | Survey Event  | ь   | 5       | Cleate | Plankton Sample        | - 2 | 0       | Create |              |     |         | Create |              |     |         | Cleate |              |     |
| /  | 8            | Comments:     | -   | -       |        |                        | h   | -       |        | la co        |     | -       |        | (I           | -   |         |        | <b>I</b>     |     |
| 8  | 23-Sep 22:57 | CTD LOG       | 8   | 7       | Create | Longline_trap sampling | μ   | 8       | Create | Multicore    |     | 9       | Create | Multicore    |     | 10      | Create | Multicore    |     |
| 9  | 8            | Comments:     | -   |         |        | General Event          | -   |         |        |              |     |         |        | <b>I</b>     |     |         |        | <b>I</b>     |     |
| 10 | 24-Sep 14:01 | CTD LOG       | -   | 12      | Create | Survey Event           |     | 13      | Create | Multicore    |     | 14      | Create | Multicore    |     | 15      | Create | Multicore    |     |
| 11 | 0            | Comments:     | 1   |         | -      |                        |     |         | -      |              |     | -       | -      | 1            | _   | _       |        |              |     |
| 12 | 25-Sep 09:03 | CTD LOG       |     | 17      | Create | Survey Event           |     | 18      | Create |              |     |         | Create |              |     | - d     | Create |              |     |
| 13 | 0            | Comments:     |     |         |        |                        |     |         |        |              |     |         |        |              |     |         |        | a            |     |
| 14 | 25-Sep 20:50 | CTD LOG       |     | 19      | Create | Survey Event           |     | 20      | Create | CTD LOG      |     | 21      | Create | Multicore    |     | 22      | Create | Multicore    |     |
| 15 | 0            | Comments:     |     |         |        |                        |     |         |        |              |     |         |        |              |     |         |        |              |     |
| 16 | 26-Sep 14:00 | Survey Event  |     | 25      | Create | CTD LOG                |     | 26      | Create | Survey Event |     | 27      | Create |              |     | - 0     | Create |              |     |
| 17 | 0            | Comments:     |     |         |        |                        |     |         |        |              |     |         |        |              |     |         |        |              |     |
| 18 | 26-Sep 22:32 | Survey Event  |     | 28      | Create |                        |     |         | Create |              |     |         | Create |              |     |         | Create |              |     |
| 19 | 0            | Comments:     | ·   | _       |        |                        |     |         |        | <u>.</u>     |     |         |        |              |     |         |        |              |     |
| 20 | 27-Sep 08:53 | CTD LOG       |     | 29      | Create | Survey Event           |     | 30      | Create |              |     |         | Create |              |     |         | Create |              |     |
| 21 | 0            | Comments:     |     |         |        | DIST CARGE STREET      |     |         |        |              |     |         |        |              |     |         |        |              |     |
| 22 | 27-Sep 18:09 | Survey Event  |     | 31      | Create |                        |     |         | Create |              |     |         | Create |              |     |         | Create |              |     |
| 23 | 0            | Comments:     | ()  |         |        |                        |     |         | 8      |              | _   |         | a      |              |     |         |        |              |     |
| 24 | 28-Sep 04:48 | CTD LOG       |     | 32      | Create | Survey Event           |     | 33      | Create |              |     |         | Create |              |     | 1       | Create |              |     |
| 25 | 0            | Comments:     |     |         |        |                        |     |         |        |              |     |         |        |              |     |         |        |              |     |
| 26 | 28-Sep 14:02 | CTD LOG       |     | 34      | Create | Multicore              |     | 35      | Create | Multicore    |     | 36      | Create | Multicore    |     | 37      | Create | Survey Event |     |
| 27 | 0            | Comments:     | ĺ,  |         |        |                        |     |         |        |              |     |         |        |              |     |         |        |              |     |
| 28 | 28-Sep 22:54 | Survey Event  |     | 39      | Create |                        |     |         | Create |              |     |         | Create |              |     |         | Create |              |     |
| 29 | 0            | Comments:     |     |         |        |                        |     |         |        |              |     |         |        |              |     |         |        |              |     |

If a Event has been already created, this error message will appear. Click OK and proceed to another event.

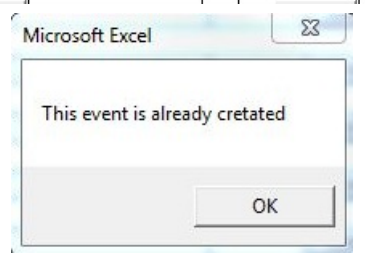

#### Create an Event

For each event that is created, You will see a new sheet on the Excel workbook. The name of the Event is going to be defined for the type of the Event and the Event number.

| 30  |           |                         |                         |                                | Create |
|-----|-----------|-------------------------|-------------------------|--------------------------------|--------|
| 31  | Comments: |                         |                         | 1                              |        |
| 32  |           | 5                       | 3                       |                                | Create |
| 33  | Comments: |                         |                         |                                |        |
| 34  |           |                         |                         |                                | Create |
| 35  | Comments: |                         |                         | • •                            |        |
| 36  |           | 5                       | 3                       |                                | Create |
| 37  | Comments: |                         |                         |                                |        |
| 38  |           |                         |                         |                                | Create |
| 39  | Comments: |                         |                         | • •                            |        |
| 40  |           | 5                       | 20                      |                                | Create |
| 41  | Comments: |                         |                         |                                |        |
| 42  |           |                         |                         |                                | Create |
| 43  | Comments: | Site_plan / PERSONNEL / | Site_List / Lists / MC1 | <br>04 / CT5 / FS6 / SV7 / GN8 |        |
| Rea | dy 🚺      |                         |                         |                                |        |

| Event Type             |    |
|------------------------|----|
| Multicore              | MC |
| Fauna Data             | FN |
| Plankton Sample        | РК |
| Sediments Sample       | SD |
| CTD LOG                | СТ |
| Longline_trap sampling | FS |
| Survey Event           | SV |
| General Event          | GN |
| Deployment Log         | DP |

#### **Event: MULTICORE EVENT**

The basic information of the Cruise, Site, Event ID, etc will appear automatically on each form. If the information on the CRUISE sheet is changed, automatically all the event basic information will change.

| CON      | SORTIUM |              | WIULII | CORE         | EVEN      | I           |            |      |
|----------|---------|--------------|--------|--------------|-----------|-------------|------------|------|
| roject:  |         | Cruise Ship: |        | Cruise Type: |           | CRUISE_ID:  | 10         |      |
| VENT No: |         | EVENT ID:    | MC     |              | Site:     | DEEP_C_Site |            |      |
| ate:     |         | Time:        | Depth: |              | m Latitud | de:         | Longitude: |      |
| #        | CORE    | CORE         | CORE   | CORE         | CORE      | CORE        | CORE       | CORE |
| Comment  |         |              |        |              |           |             |            |      |
| Sample   |         |              |        |              |           |             |            |      |
|          |         |              |        |              |           |             | _          |      |
| Photo    |         |              |        |              |           |             |            |      |

#### Event: FAUNA SAMPLE COLLECTIONS

| Project:  | C                                  | ruise Ship: | C             | ruise Type:                  | CRUISE,      | _ID:    |    |
|-----------|------------------------------------|-------------|---------------|------------------------------|--------------|---------|----|
| EVENT No: |                                    |             | FN            | Site:                        | DEEP_C_Site  |         |    |
| Date:     |                                    | Time:       |               | Depth:                       | m            |         |    |
|           | Tow start time:                    |             | 25            | Start depth:                 | 2            | m       |    |
|           | Tow end time:<br>End Position: Lat |             |               | Long.<br>End depth:<br>Long. | 5<br>5<br>10 | m       |    |
|           | Samples                            |             | # individuals |                              | Bag/containe | r label | PI |
|           | 1000                               | ~~~         |               |                              |              |         |    |
|           |                                    | 8           |               |                              |              |         | -  |
|           |                                    | 20          |               |                              |              |         | 0  |
|           |                                    | 5           |               |                              |              |         |    |
|           |                                    |             |               |                              |              |         |    |
|           |                                    | - 23        |               | 3                            |              |         | 1  |
|           |                                    | 0<br>5      |               |                              |              |         |    |
|           |                                    | 25          |               | 1.0                          |              |         | 8  |
|           |                                    | 82<br>67    |               | 1                            |              |         |    |
|           |                                    |             |               |                              |              |         |    |
|           |                                    |             |               |                              |              |         |    |
|           |                                    |             |               |                              |              |         |    |
|           |                                    | 5<br>25     |               |                              |              |         | 2  |
|           |                                    | - 8         |               | 2                            |              |         | 1  |
|           |                                    |             |               |                              |              |         |    |

# Event: PLANKTON SAMPLE COLLECTIONS

| Project:                                                | Cruise Ship:                          | _ Cruise Type:                               | CRUISE_ID:  |    |
|---------------------------------------------------------|---------------------------------------|----------------------------------------------|-------------|----|
| EVENT No:                                               | EVENTID:PK                            | Site:                                        | DEEP_C_Site |    |
| Date:                                                   | Time:                                 | _ Depth:                                     |             |    |
| Tow start f<br>Start Posit<br>Tow end ti<br>End Positie | time:<br>ion: Lat.<br>me:<br>on: Lat. | Start depth:<br>Long.<br>End depth:<br>Long. |             |    |
| Sample Label                                            | Mesh size                             | Seive size                                   | Notes       | PI |
|                                                         |                                       |                                              |             |    |
|                                                         |                                       |                                              |             |    |
|                                                         |                                       |                                              |             |    |
|                                                         |                                       |                                              |             |    |
|                                                         |                                       |                                              |             |    |
|                                                         |                                       |                                              |             |    |
|                                                         |                                       |                                              |             |    |
|                                                         |                                       |                                              |             |    |
|                                                         |                                       |                                              |             |    |
| A 4414 4                                                |                                       |                                              |             |    |

# Event: SEDIMENTS SAMPLE COLLECTIONS

| roject:           | Cruise Ship: | Cruise Typ  | pe: CRUISE_ID:           |    |
|-------------------|--------------|-------------|--------------------------|----|
| VENT No:          | EVENT ID:    | SD          | Site: <u>DEEP_C_Site</u> |    |
| ate:              | Time: _      | 8           | Depth:                   |    |
| Time dep          | loyed:       | Bott        | tom time:                |    |
| Position:<br>Lati | e:           | Lon         | gitude:                  |    |
| Core/gra          | b            | Core Length | Description              | PI |
| 11                | -            |             |                          |    |
|                   |              |             | - 0<br>                  |    |
|                   |              |             | 8                        |    |
|                   |              |             |                          |    |
|                   |              |             |                          |    |
|                   |              |             | <u>k</u>                 |    |
|                   |              |             |                          |    |
|                   | - 1          |             | 5                        |    |
|                   |              |             |                          |    |
|                   | a.<br>1      |             |                          |    |
|                   |              |             |                          |    |
|                   | -7           |             | 8<br>12                  |    |
|                   |              |             |                          |    |
|                   |              |             |                          |    |
| or ox             |              |             |                          |    |

# Event: CTD LOG

| Project:      |                | Cruise         | Ship:   |          |               | Cruise Type: |            | CR        | UISE ID | £ 1            |    |
|---------------|----------------|----------------|---------|----------|---------------|--------------|------------|-----------|---------|----------------|----|
| EVENT No:     |                | EVEN           | NT ID:  |          | СТ            |              | Site: [    | DEEP C SI | te      | 2              |    |
| Date:         | 55             | 17             | Time:   |          |               |              | Depth:     | 1000      |         | <del>5</del> 0 |    |
| Latitude:     |                | _              | Longitu | de:      |               |              | Data File: |           |         |                |    |
| Operator:     |                | 50             | .)      |          |               |              |            |           |         |                |    |
| 5.42          |                |                |         |          |               |              |            |           |         |                |    |
|               |                |                |         |          |               |              |            | 20        | 935     |                |    |
| Surface Time  |                | Z              | Depth:  |          |               | Temp:        | 1          | °C        | Salin:  |                |    |
| Dottors of Co | c+             |                |         |          |               |              |            |           |         |                |    |
| Bottom of Ca  | IST            | 220            |         |          |               | 1227         |            |           |         | 0.50           |    |
| Max Depth:    |                | _ <sup>m</sup> | Altime  | ter:     | 3 <del></del> | m            | KBD:       |           |         | _ <sup>m</sup> |    |
| NISKIN#       | PLANNED-Z      | DEPTH          | SAL     | TEMP     | PI            | NISKIN#      | PLANNED-Z  | DEPTH     | SAL     | TEMP           | PI |
| 8             |                |                |         |          |               | 16           | 5          |           |         |                |    |
| 7             |                |                |         |          |               | 15           | -          |           |         |                |    |
| 6             |                |                |         |          |               | 14           | 5          |           |         |                |    |
| 5             |                |                |         |          |               | 13           | _          |           |         |                |    |
| 4             |                |                |         |          |               | 12           |            |           |         |                |    |
| 3             |                |                |         |          |               | 11           |            |           |         |                |    |
| 2             |                |                |         | 60<br>62 |               | 10           |            | 2 C       |         |                |    |
| 1             |                |                |         |          |               | 9            |            |           |         |                |    |
| Post Cast:    |                | 22             | P.2     | -        |               | ine de       | 22         | 234 - 453 |         | 122 312        |    |
|               | On Board Time: |                |         | z        | On Board D    | epth:        | m          |           |         |                |    |
|               |                |                |         |          |               |              |            |           |         |                |    |
|               | Latitude       |                |         |          | N             | Longitude:   |            |           |         | W              |    |
|               | 151            |                |         |          | 20            | 18 8         | 12 C       |           |         | (A)            |    |

| Projec_    | CONSONTRAM |                          | CRL        | ISE T                                                                                                    | /PE:         |                       | 1101       |        | CRUIS                 | E_ID:    | OL         | LL             | se.          | _E\   | /ENT | No:   |       |       | ••      | -         |          | EVENTID:                           | FS                                       |
|------------|------------|--------------------------|------------|----------------------------------------------------------------------------------------------------|--------------|-----------------------|------------|--------|-----------------------|----------|------------|----------------|--------------|-------|------|-------|-------|-------|---------|-----------|----------|------------------------------------|------------------------------------------|
| Site: _    | DEEP_C     | DEEP_C_Site Lat. (st/fi) |            |                                                                                                    | Lot. (st/fi) |                       |            |        |                       |          | TDR#       | _              |              |       | _/M  | lin   | Tem   | )     |         |           |          |                                    |                                          |
| Date:      |            |                          | -          | Time                                                                                                    | in in        | 2                     | set        |        | _Depth(i              | m): min  | \$<br>     | <del>8</del> 5 | П            | ia>   |      | -8    |       |       |         |           |          | Page:                              |                                          |
| ID         | Species    | Sex                      | SL<br>(cm) | FL<br>(cm)                                                                                                    | TL<br>(cm)   | Wt (kg/g)<br>BW/Liver | Mat<br>y/n | TAG #  | Hook/<br>Trap<br>Size | cond     | 8          |                |              | Sa    | mple | es Co | llect | ed    |         |           |          | Comments: (<br>prey, ova, emb<br>e | Other tissues,<br>oryos, claspers<br>tc. |
|            | 8          |                          |            | 8                                                                                                    |              | ŝ                     |            | 64 - 6 |                       |          | SI         | GN F           | R <b>P</b> M | /M BI | BI   | N S   | T AG  | oti   | herothe | SP        | Vou      |                                    |                                          |
|            | ·          | 8 6                      |            | s :                                                                                                    |              | 8                     |            | 95 - 9 |                       | ¢.       | SI (       | GN F           | RP V         | и в   | в    | I S   | T AG  | 3 oti | herothe | r SP      | Vou      |                                    |                                          |
|            |            | -                        |            | 60 T                                                                                                    |              |                       |            |        |                       |          | SI         | GN F           | RP W         | и в   | в    | I S   | T AG  | Got   | herothe | r SP      | Vou      |                                    |                                          |
|            | 2          | 8 8                      | -          | <s :<="" td=""><td>-1 - 4</td><td>0</td><td></td><td>&lt; 0</td><td></td><td>·</td><td>SI (</td><td>SN F</td><td>R V</td><td>M BI</td><td>р В</td><td>I S</td><td>T AG</td><td>Got</td><td>herothe</td><td>r SP</td><td>Vou</td><td></td><td></td></s> | -1 - 4       | 0                     |            | < 0    |                       | ·        | SI (       | SN F           | R V          | M BI  | р В  | I S   | T AG  | Got   | herothe | r SP      | Vou      |                                    |                                          |
|            |            | -                        | -          | 0                                                                                                    |              |                       |            |        |                       |          | SI         | GN F           | RP W         | /M BI | р ві | I S   | T AG  | Got   | herothe | r SP      | Vou      |                                    |                                          |
|            | 8          | 8 8                      | -          | ~                                                                                                    |              | 8                     |            | S 8    |                       |          | SI         | GN F           | RP V         | M BI  | р ві | I S   | T AC  | 3 oti | herothe | r SP      | Vou      |                                    |                                          |
| <u>, ,</u> |            | <u>.</u>                 |            | <u> ()</u>                                                                                                    | <u>a</u> 6   |                       |            | 30 - 3 |                       |          | SI         | GN F           | 3P \         | M BI  | р ві | IS    | T AC  | Goti  | herothe | r SP      | Vou      |                                    |                                          |
|            | 9          |                          | -          | 8                                                                                                    |              | 8                     |            | < 3    |                       | ¢.       | SI         | GN F           | R M          | /M BI | р в  | I S   | T AG  | Goti  | herothe | r SP      | Vou      |                                    |                                          |
| s 1        | 2          | e                        | -          | c0 - 1                                                                                                    |              |                       |            | a - 2  |                       |          | SIC        | GN F           | 3P \         |       | р в  | I S   | T AC  | Got   | herothe | SP        | Vou      |                                    |                                          |
|            |            | 8 8                      | -          | < :                                                                                                    |              |                       |            | < 8    |                       | 8        | SL         | GN F           | 3P V         | /M BI | В    | I S   | TAC   | Got   | herothe | SP        | Vou      |                                    |                                          |
|            |            |                          | _          | -                                                                                                    |              |                       |            |        |                       |          | SLO        | GN F           | 3P \.        | MB    | 1 BI | 1 5   | T AC  | Got   | herothe | SP        | Mou      |                                    |                                          |
|            | 2          | 8 8                      |            | 8                                                                                                    |              | 8                     |            | ~ 8    | <u> </u>              |          | 9.0        |                |              | MB    |      |       | T AC  | 2 ot  | horotho |           | Vau      |                                    |                                          |
|            |            | -<br>                    |            | 3                                                                                                    |              |                       |            |        |                       |          |            |                |              |       |      |       |       | 5 Ou  | nerotne |           | vou      |                                    |                                          |
|            |            |                          |            |                                                                                                    |              | e                     |            |        |                       |          |            |                |              | M     |      |       |       | 3 00  | nerothe |           | vou<br>U |                                    |                                          |
| ]          | 0          |                          |            | 69                                                                                                    |              |                       |            |        |                       |          |            |                |              |       |      |       |       | 3 Oti | nenothe |           | vou      |                                    |                                          |
|            |            |                          |            |                                                                                                    |              | 2                     |            |        |                       |          | 510        |                |              | IN BI |      | 1 5   |       | o oti | nerothe | 1 38      | vou      |                                    |                                          |
|            |            |                          |            |                                                                                                    |              |                       |            |        |                       |          | SI         | SN P           | -P \         | M BI  | JB   | IS    | I AG  | i oti | herothe | r SP      | Vou      |                                    |                                          |
|            |            |                          |            |                                                                                                    |              |                       |            |        |                       |          | SIC        | GN F           | 3P V         | M BI  | B    | IS    | T AC  | Goti  | herothe | r SP      | Vou      |                                    |                                          |
|            |            |                          |            | 00                                                                                                    |              |                       |            |        |                       |          | SI         | GN F           | 3P V         | /M BI | B    | IS    | T AC  | Goti  | herothe | r SP      | Vou      |                                    |                                          |
|            |            |                          |            |                                                                                                    |              |                       |            |        |                       |          | SIO        | GN F           | RB M         | /M BI | BI   | I S   | T AG  | Goti  | herothe | r SP      | Vou      |                                    |                                          |
| 8 8        |            | da a                     | 8          | 33                                                                                                    | PI1<br>PI2   |                       | ();        |        |                       | <u>.</u> | PI5<br>PI6 | - 28           | 22           | - 24  | - 25 | 68    | 2     | 32    |         | 120 - 321 |          |                                    |                                          |
|            |            |                          |            |                                                                                                    | PI3<br>PI4   |                       |            |        |                       | -        | PI7<br>PI8 |                |              |       |      |       |       |       | -00     |           |          |                                    |                                          |

# Even

## Event: SURVEY EVENT

| Dee                                | D-C                                              |              | SURV                                         | YEY EVEN     | Т                                                                    |  |
|------------------------------------|--------------------------------------------------|--------------|----------------------------------------------|--------------|----------------------------------------------------------------------|--|
| Project:                           |                                                  | Cruise Ship: | <u>20 – 17</u>                               | Cruise Type: | CRUISE_ID:                                                           |  |
| EVENT No:                          | <u>.</u>                                         | EVENT ID:    | SV                                           | Site:        | DEEP_C_Site                                                          |  |
| Date:                              | 2                                                | Time:        |                                              |              |                                                                      |  |
| PI :                               |                                                  | 0            | Instruments:                                 |              |                                                                      |  |
| Line 1.1667                        | Lat:                                             |              | Tape number: _                               |              | 1070                                                                 |  |
| Start                              |                                                  |              | Obs:                                         |              | Time:                                                                |  |
|                                    | Uepth:                                           | <u>- 80</u>  | Obs: _                                       |              | Time:                                                                |  |
|                                    | Lac                                              |              | 003.                                         |              |                                                                      |  |
| End                                | Lon:                                             |              | Obs:                                         |              | Time:                                                                |  |
| End                                | Lon:<br>Depth:                                   |              | Obs:                                         |              | Time:                                                                |  |
| End                                | Lon:<br>Depth:                                   |              | Obs:<br>Obs:<br>Obs:                         |              | Time:<br>Time:<br>Time:                                              |  |
| End                                | Lon:<br>Depth:                                   |              | Obs:<br>Obs:<br>Obs:<br>Tape number:         |              | Time:<br>Time:<br>Time:                                              |  |
| End<br>Line 2.1111                 | Lon:<br>Depth:<br>Lat:                           |              | Obs:<br>Obs:<br>Obs:<br>Tape number:         |              | Time:<br>Time:<br>Time:                                              |  |
| End<br>Line 2.1111<br>Start        | Lon:<br>Depth:<br>Lat:<br>Lon:                   |              | Obs:<br>Obs:<br>Obs:<br>Tape number:<br>Obs: |              | Time:                                                                |  |
| End<br>Line 2.1111<br>Start        | Lon:<br>Depth:<br>Lat:<br>Lon:<br>Depth:<br>Lat: |              | Obs:                                         |              | Time:                                                                |  |
| End<br>Line 2.1111<br>Start<br>End | Lon:<br>Depth:<br>Lat:<br>Depth:<br>Lat:<br>Lon: |              | Obs:                                         |              | Time:<br>Time:<br>Time:<br>Time:<br>Time:<br>Time:<br>Time:<br>Time: |  |

## Event: GENERAL EVENT

| Project:  | Cruise Ship: | Cruise Type: | CRUISE_ID:  |
|-----------|--------------|--------------|-------------|
| EVENT No: | EVENT ID:    | GN Site:     | DEEP_C_Site |
| Date:     | Time:        | Latitude     | Lonitude    |
|           |              |              |             |
| PI1       |              | PI5          |             |

## Event: DEPLOYMENT LOG EVENT

| Deep                                                                                      | DE DE        | PLOYMENT     | LOG EVENT   |
|-------------------------------------------------------------------------------------------|--------------|--------------|-------------|
| Project:                                                                                  | Cruise Ship: | Cruise Type: | CRUISE_ID:  |
| EVENT No:                                                                                 | EVENT ID:    | DP Site:     | DEEP_C_Site |
| Date:                                                                                     | Time:        | Latitude:    | Lonitude:   |
| Data file:                                                                                | Plot         | of Profile:  | Depth:      |
| Type of Equipment Depl                                                                    | oyed:        |              |             |
| Type of Equipment Depl Objective: Scheduled recovery: Photographs (optional):             | oyed:        | Drawings:    |             |
| Type of Equipment Depl Objective: Scheduled recovery: Photographs (optional): Pl1         | oyed:        | Drawings:    |             |
| Type of Equipment Depl Objective: Scheduled recovery: Photographs (optional): Pl1 Pl2 Dia | oyed:        | Drawings:    |             |

## Lists

These are the drop down lists used on the workbook. If you need to add more options on each list, add them at the end of each list on the blank spaces inside of the box.

| Task Type              | Ship Name       | Ship ID   | С  | ruise Type          | Туре | Port              |
|------------------------|-----------------|-----------|----|---------------------|------|-------------------|
| Multicore              | R/V Weatherbird | 2 WB      | Fi | ish ecology         | FS   | St Petersburg FL  |
| Fauna Data             | R/V Bellows     | BL        | B  | enthic ecology      | BE   | Pensacola FL      |
| Plankton Sample        | R/V Pelican     | РС        |    | 1icrobiology        | МС   | Panama City FL    |
| Sediments Sample       |                 |           | G  | eomorphology        | GM   | ,<br>Venice LA    |
| CTD LOG                |                 |           | P  | hysical Ocenography | РО   | Cocodrie LA       |
| Longline_trap sampling |                 |           | G  | eochemistry         | СН   | Fourchon LA       |
| Survey Event           |                 |           |    | ,                   |      | Gulfport MS       |
| General Event          |                 |           |    |                     |      | Galveston TX      |
| Deployment Log Event   |                 |           |    |                     |      | Corpus Christi TX |
|                        |                 |           |    |                     |      |                   |
|                        |                 |           |    |                     |      |                   |
|                        |                 |           |    |                     |      |                   |
|                        |                 |           |    |                     |      |                   |
|                        |                 |           |    |                     |      |                   |
|                        | Project_Name P  | roject_ID | -  |                     |      |                   |
|                        | Deep-C D        | С         |    |                     |      |                   |
|                        | CIMAGE C        |           |    |                     |      |                   |
|                        | ECOGIG EC       | 2         |    |                     |      |                   |
|                        |                 |           |    |                     |      |                   |
|                        |                 |           |    |                     |      |                   |
|                        |                 |           |    |                     |      |                   |
|                        |                 |           |    |                     |      |                   |
|                        | ┘ │             |           |    |                     |      |                   |
|                        |                 |           |    |                     |      |                   |

In this sheet you will see a list of the sites used on cruises. These are what you see in the pull-down menu on the [Cruise] worksheet. If you need to add more sites, type them at the bottom of the list and use decimal latitude and longitude (west longitude must be a negative number).

| 1    | k DEEP_C_Site               | LATITUDE         | MM_mm                |                 | MM_mm2      | DEPTH_m 💌   | comment 💌                | group             | <ul> <li>Program</li> </ul> | ▼ comme        |
|------|-----------------------------|------------------|----------------------|-----------------|-------------|-------------|--------------------------|-------------------|-----------------------------|----------------|
| 2    | 1 AC-1                      | 29.474547        | 28.472820            | -86.958724      | 57.523440   | 500.000000  |                          | benthic_array     | DEEP-C axis-canyo           | n tra Along-   |
| 3    | 2 AC-2                      | 29.297676        | 17.860560            | -86.996878      | 59.812680   | 833.000000  |                          | benthic_array     | DEEP-C axis-canyo           | n trai Along-  |
| 4    | 3 AC-3                      | 29.228200        | 13.692000            | -87.371974      | 22.318440   | 1000.000000 |                          | benthic_array     | DEEP-C axis-canyo           | n trai Along-  |
| 5    | 4 AC-4                      | 29.000390        | 0.023400             | -87.507422      | 30.445320   | 1720.000000 |                          | benthic_array     | DEEP-C axis-canyo           | n trai Along-  |
| 6    | 5 AC-5                      | 28.940110        | 56.406600            | -87.582405      | 34.944300   | 2000.000000 |                          | benthic_array     | DEEP-C axis-canyo           | n tra Along-   |
| 7    | 6 Seep A                    | 29.043028        | 2.581680             | -87.282473      | 16.948380   | 1650.000000 |                          | benthic_array     | DEEP-C seep                 | (candic        |
| 8    | 7 Seep C                    | 28.990098        | 59.405880            | -88.045535      | 2.732100    | 1200.000000 |                          | benthic_array     | DEEP-C seep                 | (candic        |
| 9    | 8 Seep D                    | 28.896002        | 53.760120            | -87.636804      | 38.208240   | 2000.000000 |                          | benthic_array     | DEEP-C seep                 | (candic        |
| 10   | 9 XC-1                      | 29.248209        | 14.892540            | -87.731913      | -43.914780  | 500.000000  |                          | USF               | DEEP-C cross-cany           | on transect    |
| 11   | 10 XC-2                     | 29.120917        | 7.255000             | -87.865450      | -51.927000  | 1143.000000 |                          | USF               | DEEP-C cross-cany           | on tra DSH Lir |
| 12   | 11 XC-3                     | 28.976167        | 58.570020            | -87.868333      | -52.099980  | 1520.000000 |                          | USF               | DEEP-C cross-cany           | on tra DSH Lir |
| 13   | 12 XC-4                     | 28.636500        | 38.190000            | -87.868500      | -52.110000  | 2300.000000 |                          | USF               | DEEP-C cross-cany           | on tra DSH Lir |
| 14   | 13 DS-1                     | 29.205000        | 12.300000            | -87.061667      | -3.700000   | 0.000000    |                          | Cherier-Chanton   | FIO                         |                |
| 15   | 14 DS-2                     | 30.167000        | 10.020000            | -86.663000      | -39.780000  | 0.000000    |                          | Cherier-Chanton   | FIO                         |                |
| 16   | 15 DS-3                     | 28.825917        | 49.555000            | -88.267833      | -16.070000  | 0.000000    |                          | Cherier-Chanton   | FIO                         |                |
| 17   | 16 DS-3.1                   | 28.838167        | 50.290000            | -88.250500      | -15.030000  | 0.000000    |                          | Cherier-Chanton   | FIO                         |                |
| 18   | 17 DS-3.10                  | 29.318167        | 19.090000            | -87.733667      | -44.020000  | 0.000000    |                          | Cherier-Chanton   | FIO                         |                |
| 19   | 18 DS-3.2                   | 28.862167        | 51.730000            | -88.224167      | -13.450000  | 0.000000    |                          | Cherier-Chanton   | FIO                         |                |
| 20   | 19 DS-3.3                   | 28.890467        | 53.428000            | -88.174217      | -10.453000  | 0.000000    |                          | Cherier-Chanton   | FIO                         |                |
| 21   | 20 DS-3.4                   | 29.183667        | 11.020000            | -87.747833      | -44.870000  | 0.000000    |                          | Cherier-Chanton   | FIO                         |                |
| 22   | 21 DS-3.5                   | 29.227500        | 13.650000            | -87.735833      | -44.150000  | 0.000000    |                          | Cherier-Chanton   | FIO                         |                |
| 23   | 22 DS-3.6                   | 29.233500        | 14.010000            | -87.734500      | -44.070000  | 0.000000    |                          | Cherier-Chanton   | FIO                         |                |
| 24   | 23 DS-3.7                   | 29.246667        | 14.800000            | -87.731833      | -43.910000  | 0.000000    |                          | Cherier-Chanton   | FIO                         |                |
| 25   | 24 DS-3.8                   | 29.267500        | 16.050000            | -87.727500      | -43.650000  | 0.000000    |                          | Cherier-Chanton   | FIO                         |                |
| 26   | 25 DS-3.9                   | 29.296333        | 17.780000            | -87.730167      | -43.810000  | 0.000000    |                          | Cherier-Chanton   | FIO                         |                |
| 27   | 26 DS-4                     | 29.183217        | 10.993000            | -87.748683      | -44.921000  | 0.000000    |                          | Cherier-Chanton   | FIO                         |                |
| 28   | 27 DS-4                     | 29.183217        | 10.993000            | -87.748683      | -44.921000  | 0.000000    | ** saw orange/brown s    | Cherier-Chanton   | FIO                         |                |
| 29   | 28 St Petersburg FL         | 27.762697        | 45.76                | -82.635856      | 38.15       | 0           | Port Private USF pier    |                   |                             |                |
| 30   | 29 Pensacola FL             | 30.402372        | 24.14                | -87.212838      | 12.77       | 0           | Port Public Plaza del Lu | ina               |                             |                |
| 31   | 30 Panama City FL           | 30.175405        | 10.52                | -85.789140      | 47.35       | 0           | Port Public              |                   |                             |                |
| 32   | 31 Venice LA                | 29.277116        | 16.63                | -89.354897      | 21.29       | 0           | Port, On channel         |                   |                             |                |
| 33   | 32 Cocodrie LA              | 29.246667        | 14.80                | -90.661389      | 39.68       | 0           | Port, University dock    |                   |                             |                |
| 34   | 33 Fourchon LA              | 29.105560        | 6.33                 | -90.194440      | 11.67       | 0           | Port, industrial         | If you need to ad | dd more sites, type then    | natthe         |
| 35   | 34 Gulfport MS              | 30.363026        | 21.78                | -89.088736      | 5.32        | 0           | Port, industrial         | bottom of the li  | st and use decimal latitu   | deand          |
| 36   | 35 Galveston TX             | 29.306497        | 18.39                | -94.818149      | 49.09       | 0           | Port, industrial         | longitude         |                             |                |
| 37   | 36 Corpus Christi TX        | 27.811598        | 48.70                | -97.401695      | 24.10       | 1           | Port, industrial         |                   |                             |                |
| 38   | 37 A1                       | 30.13333333      | 8                    | -85.775         | -46.5       | 18          | Sand + shell             |                   | COASTWATCH                  | DEEP-C         |
| 39   | 38 A2                       | 30.06666667      | 4                    | -85.81666667    | -49         | 21          | Sand                     |                   | COASTWATCH                  | DEEP-C         |
| 14 - | I ▶ ▶I cruise / Site_plan / | PERSONNEL Site_I | List / Lists / MC1 / | FN2 / PK3 / SD4 | CT5 FS6 SV7 | GN8 / 🔁 /   |                          |                   | 11                          | ▶ [            |
| Rea  | idy 🛅                       |                  |                      |                 |             |             |                          |                   | ⊞□□ 100% (-)                | -0(+           |

Sites